## Hướng dẫn đăng ký chữ ký số và tạo tài khoản trên phần mềm VNACCS Hải quan Việt Nam

Bước 1: Thực hiện tải và cài đặt 2 file từ đường dẫn sau:

https://drive.google.com/file/d/1U\_HcLgAFeR6SRcYIDN\_193WTkUO8p9Na/view?usp=drive\_link

Bước 2: Mở trình duyệt Microsoft Edge trên máy tính Win10, Win11, chọn Settings:

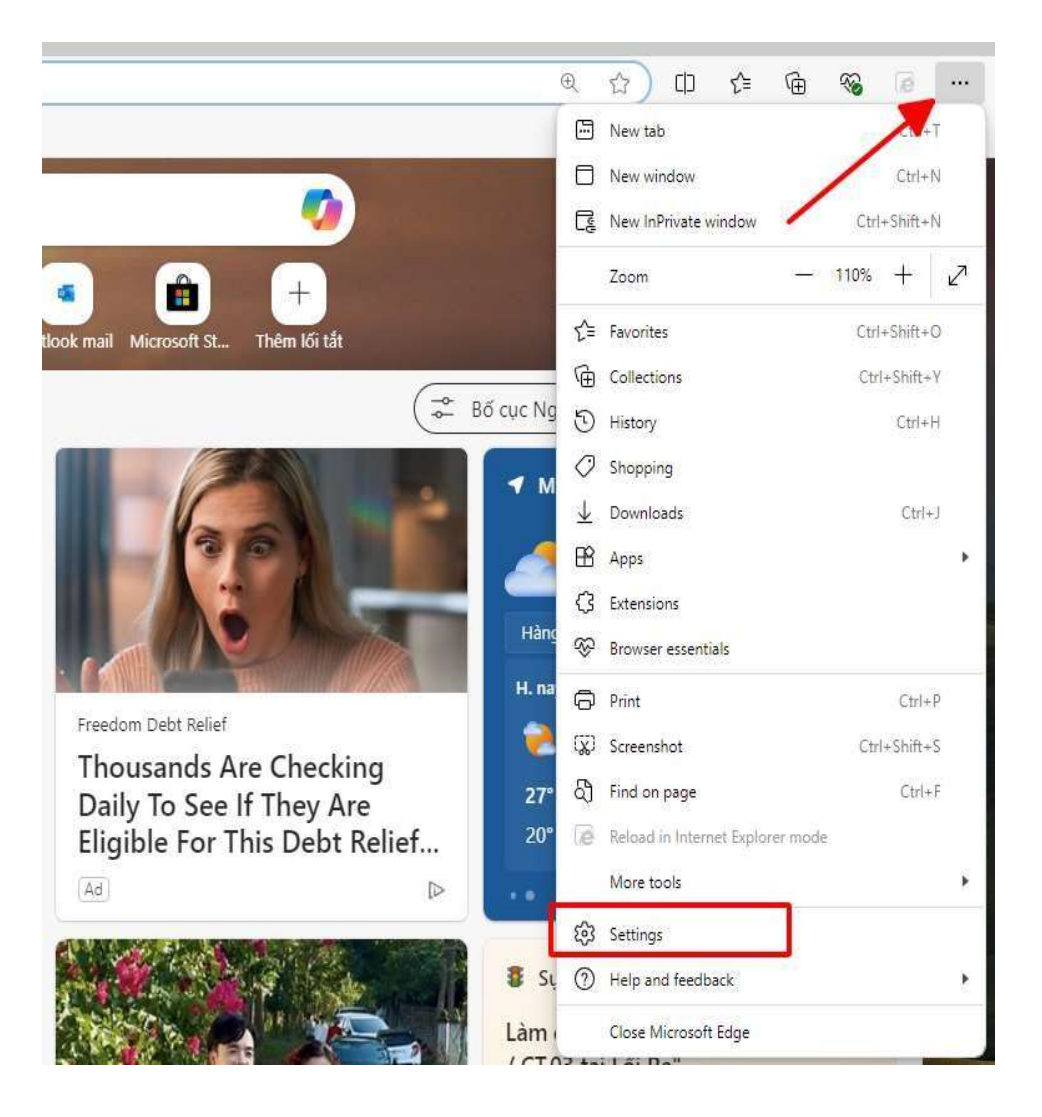

Chọn Default Browser, ở mục Internet Explorer compatibility > Allow sites to be reloaded in Internet Explorer mode (IE mode) chuyển sang Allow.

| ettings                                             | Default browser                                                                                                    | ustoms.gov.vn:8228/index.jsp?pag      | geld=181&cid=1194' add          | ed X        |
|-----------------------------------------------------|----------------------------------------------------------------------------------------------------|---------------------------------------|---------------------------------|-------------|
| Q Search settings                                   | Make Microsoft Edge your default browser                                                                                                    |                                       | Make                            | default     |
| Profiles Privacy, search, and services O Appearance | Internet Explorer compatibility                                                                                                    |                                       |                                 |             |
| 🔲 Sidebar                                           | Allow sites to be reloaded in Internet Explorer mode (IE mod                                                                                   | de) 🕜                                 | Allo                            | w v         |
| 🔄 Start, home, and new tabs                         | When browsing in Microsoft Edge, if a site requires Internet Explorer for compatibility, you can choose to reload it in Internet Explorer mode |                                       |                                 |             |
| 🖄 Share, copy and paste                             |                                                                                                    |                                       | Add                             |             |
| Cookies and site permissions                        | These pages will open in Internet Explorer mode for 30 days from the di<br>Explorer mode.                                                      | late you add the page. You have 2 pag | es that'll automatically open w | Add         |
|                                                     |                                                                                                    | Date added                            | Expires                         |             |
| ↓ Downloads                                         | Page                                                                                                    |                                       |                                 |             |
| ↓ Downloads<br>왕 Family safety                      | Page http://customs.gov.vn:8228/index.jsp                                                                                                    | 11/27/2024                            | 12/27/2024                      | ⑩           |
|                                                     | Page  http://customs.gov.vn:8228/index.jsp  https://dknsd.customs.gov.vn/Pages/dn.aspx                                                         | 11/27/2024                            | 12/27/2024                      | ڻ<br>ش      |
|                                                     | Page thttp://customs.gov.vn:8228/index.jsp thttps://dknsd.customs.gov.vn/Pages/dn.aspx                                                         | 11/27/2024<br>11/22/2024              | 12/27/2024<br>12/22/2024        | ڻ<br>ش      |
|                                                     | Page  Page  http://customs.gov.vn:8228/index.jsp  https://dknsd.customs.gov.vn/Pages/dn.aspx  Internet Options                                 | 11/27/2024<br>11/22/2024              | 12/27/2024<br>12/22/2024        | ۵<br>۵<br>۲ |
|                                                     | Page  Page  http://customs.gov.vn:8228/index.jsp  https://dknsd.customs.gov.vn/Pages/dn.aspx  Internet Options                                 | 11/27/2024<br>11/22/2024              | 12/27/2024<br>12/22/2024        | ش<br>ش<br>2 |

**Bước 3:** Truy cập vào link: <u>http://customs.gov.vn:8228/index.jsp?pageId=181&cid=1194</u> Bấm vào biểu tượng IE ở góc trên bên phải.

| * - |
|-----|
|     |

## p sử Chức năng này chỉ chạy trên trình duyệt IE và phải cài đặt Java

|        | Số chứng minh thư: |  |
|--------|--------------------|--|
|        | Số chứng minh thư  |  |
| 562d 3 |                    |  |

Bấm vào xong thì sẽ có biểu tượng IE ở trên đường dẫn của web là thành công.

| 🖉 📘 🛦 Not secure 🕴 customs.gov.vn:            | ::8228/index.jsp?pageId=181&cid=1194 |                                                                          |                                                                                                    | ෘෂ රු 🖸           |
|-----------------------------------------------|--------------------------------------|--------------------------------------------------------------------------|----------------------------------------------------------------------------------------------------|-------------------|
| ram                                           |                                      |                                                                          |                                                                                                    |                   |
| o longer load in Mernet Explorer mode.        | Add back Manage                      |                                                                          |                                                                                                    |                   |
| et Explorer mode. Most pages work better in N | Vicrosoft Edge. Open in Microsoft E  | idge                                                                     |                                                                                                    | 100               |
|                                               | HẢI QUA<br>Chuyên nghiệp             | AN VIỆT NAM<br>9 - Minh bạch - Hiệu quả                                  |                                                                                                    |                   |
|                                               | TRANG CHỦ GIỚI THIỆU TIN             | TỨC CHÍNH SẮCH VÀ THỦ TỤC DỊCH VỤ CÔNG TRỰC                              | TUYÉN CUNG CÁP THÔNG TIN Q                                                                                                    | × -               |
|                                               |                                      |                                                                          |                                                                                                    |                   |
|                                               | Dịch vụ công trực tuy                | /ên                                                                      |                                                                                                    |                   |
|                                               | Dịch vụ công trực tuy                | /ên                                                                      | 😽 Trang chủ / Dịch vụ công trực tuyến /                                                                                                    | Đảng ký chữ kỷ số |
|                                               | Dịch vụ công trực tuy                | vên                                                                      | 🕷 Trang chủ / Dịch vụ công trực tuyển /                                                                                                    | Đăng ký chữ ký số |
|                                               | Dịch vụ công trực tuy                | <sub>yên</sub><br>Đăng ký Doanh nghiệp sử dụ                             | م Trang.chủ ، Dịch vụ công trục tuyển ،<br>باng chữ ký số                                                                                                    | Đảng ký chữ ký số |
|                                               | Dịch vụ công trực tuy                | yên<br>Đăng ký Doanh nghiệp sử dụ<br><sup>Mä doanh nghiệp:</sup>         | ۳ Trang chủ ، Dịch vụ công trực tuyển ،<br>پng chữ ký số<br>Số chúng minh thư:                                                                                                    | Đảng ký chữ ký số |
|                                               | Dịch vụ công trực tuy                | yên<br>Đăng ký Doanh nghiệp sử dụ<br>Mã doanh nghiệp:<br>Mã doanh nghiệp | اللہ کے بعد میں سی کہ میں ہے۔<br>Ang chữ ký số<br>Số chứng minh thư:<br>Số chứng minh thư:                                                                                                    | Đảng kỳ chữ kỳ số |
|                                               | Dịch vụ công trực tuy                | yên<br>Đăng ký Doanh nghiệp sử dụ<br>Mã doanh nghiệp:<br>Gaptcha ngiệp   | ۲۲۵۵ ۵ دان ۱ کارد ۲۷ دور و ۲۵۵ کار ۲۵۵ کار ۲۵۵ ک<br>۲۵۵ کار ۲۵۵ کار ۲۵۵ کار ۲۵۵ کار ۲۵۵ کار ۲۵۵ کار ۲۵۵ کار ۲۵۵ کار ۲۵۵ کار ۲۵۵ کار ۲۵۵ کار ۲۵ کار ۲۵ کار ۲۵ کار ۲۵ | Đảng kỳ chữ kỳ số |

Điền các thông tin MST, CCCD người đại diện, mã captcha rồi bấm Xem thông tin.

Dịch vụ công trực tuyến

| Chọn chữ ký số                                      | TRUNG TÂM CÔNG NGHỆ THỔNG TIN MOBIFONE TEST                     |                                                                           |                      |
|-----------------------------------------------------|-----------------------------------------------------------------|---------------------------------------------------------------------------|----------------------|
| Mã doanh nghiệp                                     | 321312312                                                       | Số chứng minh thư                                                         | 312312321            |
| Người cấp                                           | MOBIFONE CA                                                     |                                                                           |                      |
| n đơn vị xuất nhập khẩu                             | UID=MST:0100686209-999, CN=TRUNG TÂM CÔNG NGHỆ THÔNG TIN MOBIFO |                                                                           |                      |
|                                                     | UID=MST:0100686209-999, CN=TRUNG TÂM CÔNG NGHỆ THÔNG TIN MOBIF  |                                                                           |                      |
| Người được cấp                                      | UID=MST:0100686                                                 | 209-999, CN=TRUNG TÂM CÔNG N                                              | IGHỆ THÔNG TIN MOBIF |
| Người được cấp<br>Serial Number                     | UID=MST:0100686                                                 | 209-999, CN=TRUNG TÂM CÔNG N<br>7ad3f75717898c4a                          | IGHË THÔNG TIN MOBIF |
| Người được cấp<br>Serial Number<br>Hiệu lực từ ngày | UID=MST:0100686<br>540101144d1f2ceb<br>11/10/2024               | 209-999, CN=TRUNG TÂM CÔNG N<br>7ad3f75717898c4a<br>Ngày hiệu lực đăng ký | 22/11/2024           |

🛪 Trang chủ / Dịch vụ công trực tuyến / Đăng ký chữ ký số

Chọn đúng chữ ký số, kiểm tra các thông tin rồi bấm Đăng ký.

Bước 4: Truy cập trang https://dknsd.customs.gov.vn/Pages/dn.aspx để đăng ký tài khoản VNACCS

Cũng thao tác bấm vào biểu tượng IE ở góc bên phải trang web để truy cập bằng chế độ IE mode. Sau đó bấm vào mục Đăng ký/cập nhật tài khoản quản trị.

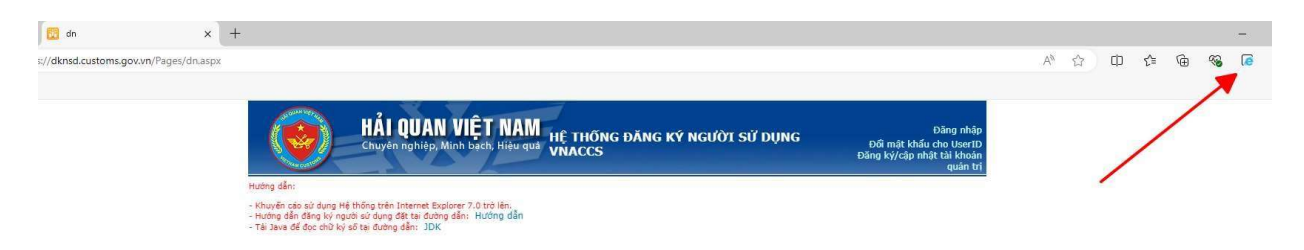

Bước 5: Điền các thông tin cần thiết: MST, email, đặt mật khẩu (bao gồm chữ hoa, chữ thường, số và ký tự đặc biệt), chọn chữ ký số rồi bấm Đăng ký mới:

| Đăng ký/cập nhật tài khoản quản t                               | ui                                                                                                    |                                                                   |
|-----------------------------------------------------------------|----------------------------------------------------------------------------------------------------|-------------------------------------------------------------------|
|                                                                 | ĐĂNG KÝ TÀI KHOẢN QUẢN TRỊ                                                                                                    |                                                                   |
| Thông tin tài khoán<br>Mã số thuế(*)<br>Email(*)<br>Mật khẩu(*) | 2  <br>2  <br>2                                                                                                    |                                                                   |
| Xác nhận lại mặt khẩu(**)                                       | 2 T                                                                                                    |                                                                   |
| Thông tin chữ ký số ?<br>Số xê ri(*)                            | 540101144d1f2ceb7ad3f75717898c4a                                                                                                    |                                                                   |
| Thông tin nhà cung cấp chữ kỷ số(*)                             | MOBIFONE CA                                                                                                    |                                                                   |
| Ngày hiệu lực(*)                                                | 11/10/2024                                                                                                    |                                                                   |
| Ngày hết hiệu lực <b>(*)</b>                                    | 11/10/2025                                                                                                    |                                                                   |
| (thóa công khai(*)                                              | MIBIJABejdrahiGeneBacQF4AcCAQ8AMILEGCKCAQEAvoLt2104800A113W68Hw219LUTVrSy<br>v224W2eqC4BiJUBioqhanax4+8FinK24/LqHlqxXd0x338TbodvlBenbeakGjaFFau[TMKE+6dImaid ▲<br>ArQanergja-WogOvqEsT1/JahelSt1WiGSyCU99SICHnohz2borvQARK80xGEBXNEyLPuNI2 ↓<br>8RCanBenx49T0S8u68Ubdr7iEWSbaSW2sg68banSMUQ3+ngLqMoy+Y9Juu6mJoQcsG1KCJG | Lựa chọn chủ k <mark>ý</mark> số TRUNG TÂM CÔNG NGHỆ THƠV         |
|                                                                 |                                                                                                    | Cập nhật thông tin chữ ký sô của tài khoản quản trị 📃 Đằng ký mới |
|                                                                 |                                                                                                    |                                                                   |

**Lưu ý:** Đối với những KH đã có tài khoản đã đăng ký chữ ký số và muốn chuyển sang chữ ký số khác, KH cần phải cắm chữ ký số cũ vào (cks vẫn còn hạn) và thực hiện cập nhật chữ ký số mới. Với trường hợp chữ ký số cũ đã hết hạn, KH phải làm công văn gửi Tổng cục Hải quan để cập nhật chữ ký số mới. (Hotline HQVN: 19009299 nhánh 2).